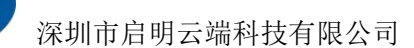

# ESP32系列教程 环境搭建\_Windows

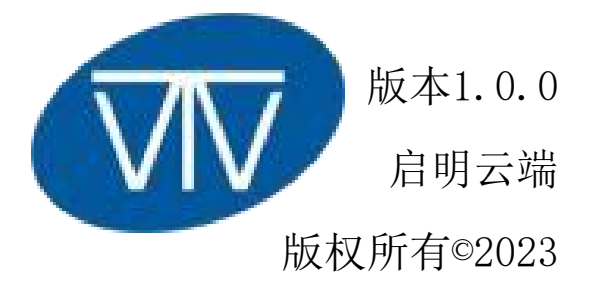

http://www.wireless-tag.cn/

第1页共18页

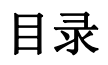

| 前言             | 3  |
|----------------|----|
| 1. 安装git       | 3  |
| 2. 安装Python    | 8  |
| 3. 获取ESP-IDF 1 | 11 |

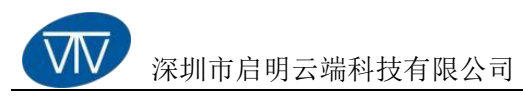

# 前言

本文档介绍了在Windows下的ESP-IDF开发环境搭建的步骤,并通过一个简单的示例来演示项目编译、烧录和运行的过程。

## 1. 安装git

在安装ESP\_IDF环境前,需要先安装git工具,打开下面的链接,下载适合的git。git下载地址: https://git-scm.com/downloads

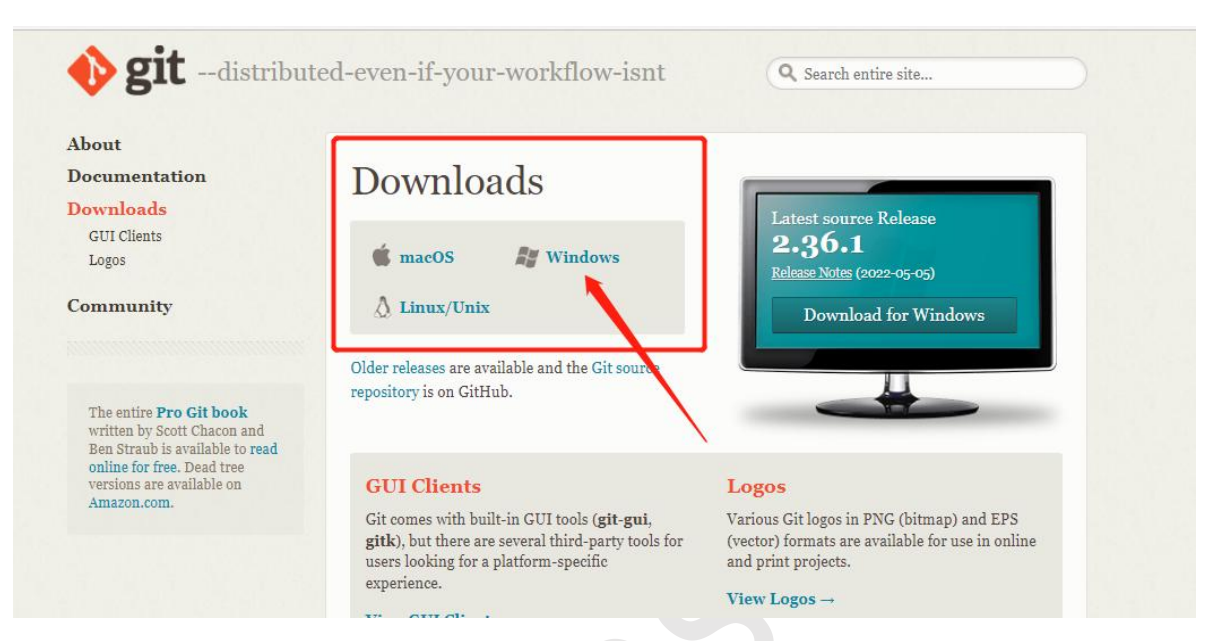

在红框内选择git的安装系统,上面有三个操作系统的选择,本次教程使用的是Windows。

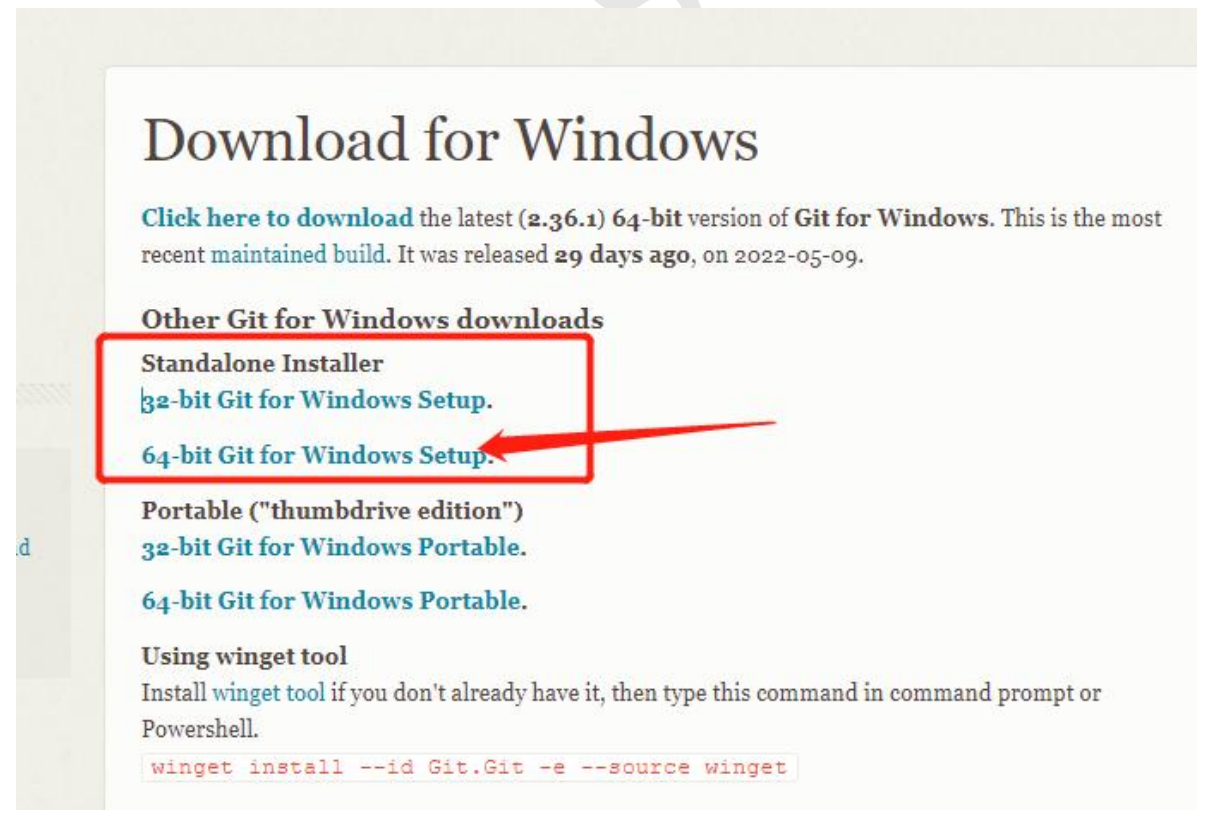

在这里,选择"Standalone Installer"独立安装程序,64位。

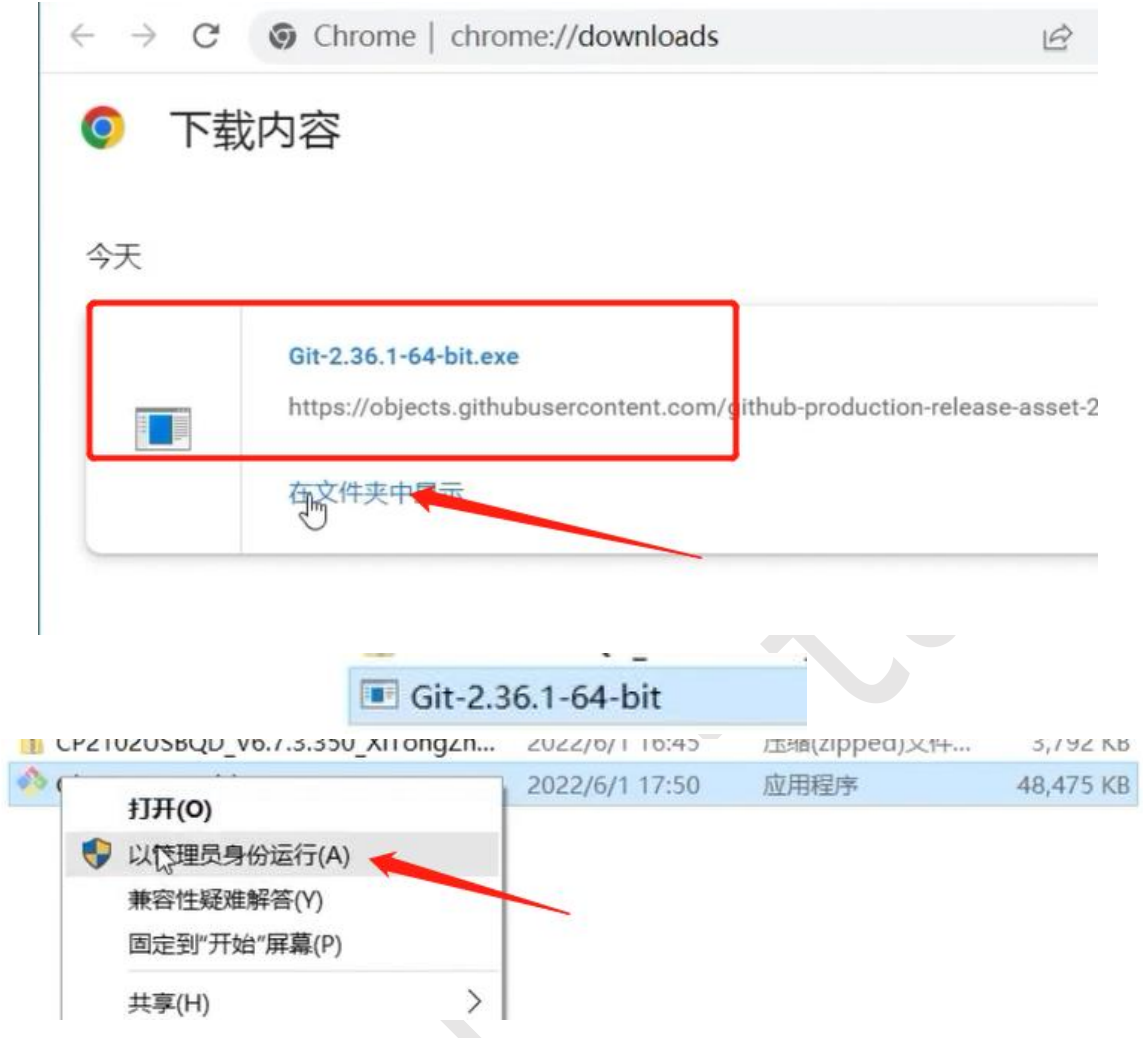

下载好后,点击"在文件夹中显示",在弹出的文件夹中找到"git安装程序",选择"以管理员身份运行"。

| ♥用          | 户帐户控制 | 刨                        | ×                                                           |
|-------------|-------|--------------------------|-------------------------------------------------------------|
| ?           | 你要分   | <del>论</del> 许此应用对       | 尔的电脑进行更改吗?                                                  |
| G₽          | 0     | 程序名称:<br>已验证的发布者<br>文件源: | Git for Windows<br>f: Johannes Schindelin<br>已从 Internet 下载 |
| () <b>s</b> | 記示详细信 | 息(D)                     | 是(Y) 否(N)                                                   |
|             |       |                          | 更改这些通知的出现时间                                                 |

选择"是",一直点击"next",直到"安装地址"的选择。

| on 2.50.1 Setup                                               |                      |           |         | ~ |
|---------------------------------------------------------------|----------------------|-----------|---------|---|
| Select Destination Location<br>Where should Git be installed? |                      |           | 1       | Ŷ |
| Setup will install Git into the following for                 | lder.                |           |         |   |
| To continue, click Next. If you would like to selec           | ct a different folde | er, click | Browse. | _ |
| C:\Program Files\Git                                          |                      |           | Browse  |   |
|                                                               |                      |           |         |   |
| At least 264.0 MB of free disk space is required.             |                      |           |         |   |

这里是安装路径的设置,点击"Browse"选择想要安装git的地方(也可以用默认地址),然后点击"next"下一步。

| 🚸 Git 2.36.1 Setup | - D X                                                                                                    |
|--------------------|----------------------------------------------------------------------------------------------------|
| 7.1                | Completing the Git Setup<br>Wizard                                                                                              |
|                    | Setup has finished installing Git on your computer. The<br>application may be launched by selecting the installed<br>shortouts. |
|                    | Click Finish to exit Setup.                                                                                                    |
|                    | Launch Git Bash                                                                                                    |
|                    | View Release Notes                                                                                                    |
| 1.000              | 1                                                                                                    |
|                    |                                                                                                    |
|                    | Reish                                                                                                    |

一直next,直到安装完成,点击"finish"完成。

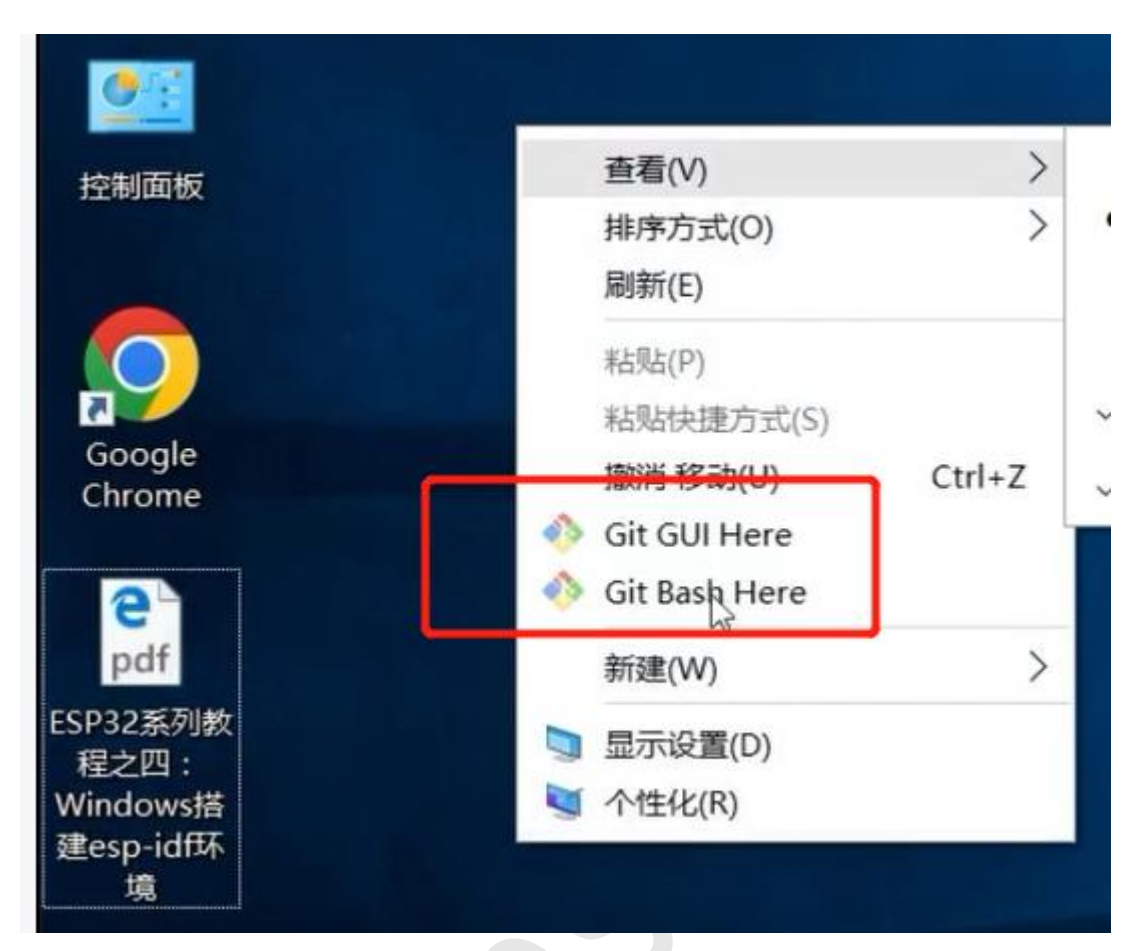

回到桌面,点击鼠标右键,看是否有红框内的选项,有即为安装成功。

## 2. 安装Python

点击下方的连接下载python

下载链接: <u>https://www.python.org/downloads</u>

# 寻找特定版本?

Python 按版本号发布:

| 发布版本          | 发布日期       |      | 点击了解更多 |          |
|---------------|------------|------|--------|----------|
| 蟒蛇 3.9.13     | 2022年5月17日 | ▲ 下蔵 | 发行说明   | <u>^</u> |
| Python 3.10.4 | 2022年3月24日 | ▲ 下载 | 发行说明   |          |
| 蟒蛇 3.9.12     | 2022年3月23日 | ➡ 下载 | 发行说明   |          |
| Python 3.10.3 | 2022年3月16日 | 🕹 下载 | 发行说明   |          |
| 蟒蛇 3.9.11     | 2022年3月16日 | ➡ 下载 | 发行说明   |          |
| 蟒蛇 3.8.13     | 2022年3月16日 | ▲ 下载 | 发行说明   |          |
| 蟒蛇 3.7.13     | 2022年3月16日 | ➡ 下载 | 发行说明   |          |
| 144.14        |            |      |        | -        |

查看旧版本

# 直接选择最新版,点击"下载"。

| Files                               |                  |                                      |                                  |                        |     |
|-------------------------------------|------------------|--------------------------------------|----------------------------------|------------------------|-----|
| Version                             | Operating System | Description                          | MD5 Sum                          | File Size              | GPG |
| Gzipped source tarball              | Source release   |                                      | eafda83543bad127cadef4d288fdab87 | 26355887               | SIG |
| XZ compressed source tarball        | Source release   |                                      | 5e2411217b0060828d5f923eb422a3b8 | 19754368               | SIG |
| macOS 64-bit Intel-only installer   | macOS            | for macOS 10.9 and later, deprecated | 671848930809decf27f586ddf98c6e9b | 30997161               | SIG |
| macOS 64-bit universal2 installer   | macOS            | for macOS 10.9 and later             | 76b63cf623e32cdf27c5033434bd69ce | 38821163               | SIG |
| Windows embeddable package (32-bit) | Windows          |                                      | fec0bc06857502a56dd1aeaea6488ef8 | 7729 <mark>4</mark> 05 | SIG |
| Windows embeddable package (64-bit) | Windows          |                                      | 57731cf80b1c429a0be7133266d7d7cf | 8570740                | SIG |
| Windows help file                   | Windows          |                                      | c86feba059b340a1de2a9d2ee7059a6d | 8953644                | SIG |
| Windows installer (32-bit)          | Windows          |                                      | 46c35b0a2a4325c275b2ed3187b08ac4 | 28096840               | SIG |

找到红框箭头处——windows64位的安装包,点击即可下载python安装包。

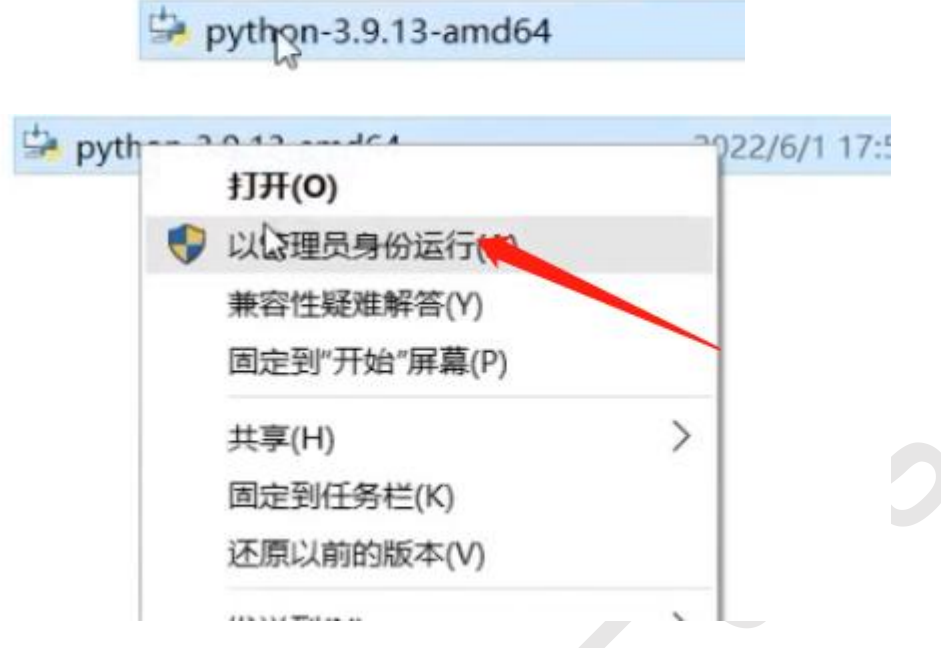

下载好后,选择python安装包,鼠标右键点击,选择"以管理员身份运行",即可开始 安装python,下面设置一些小配置。

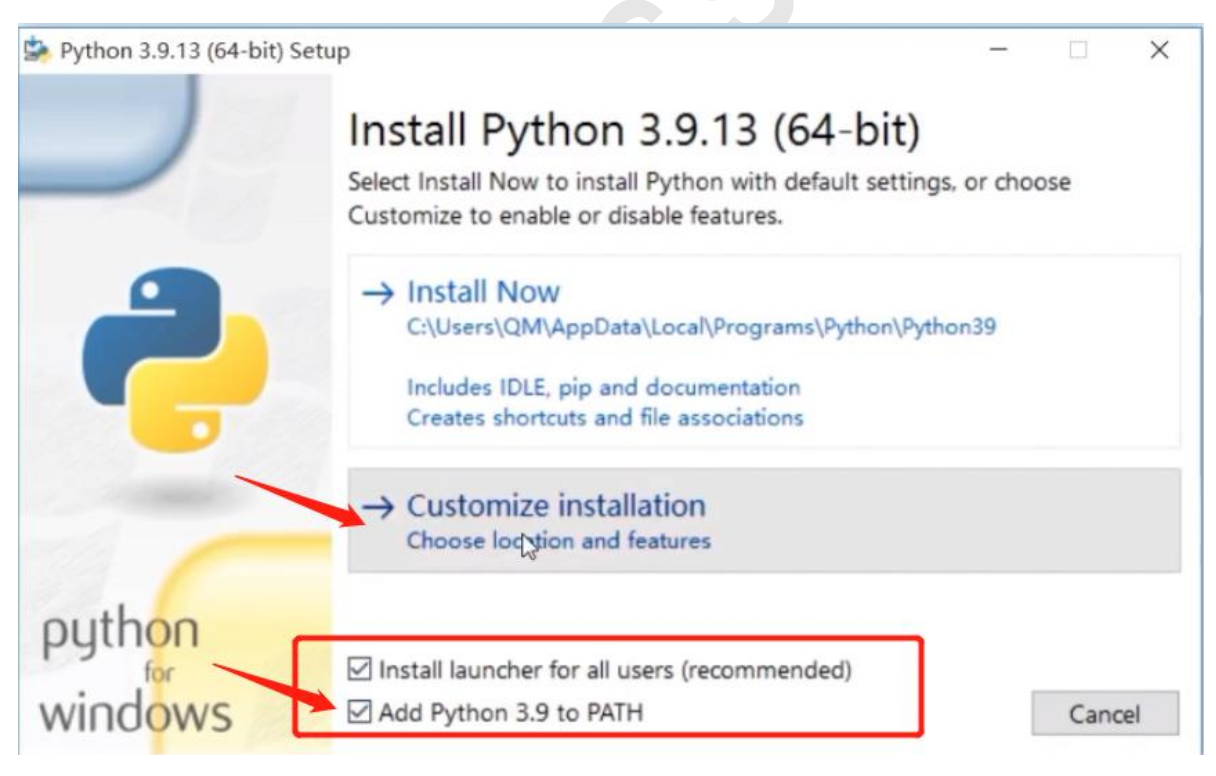

打开安装包,下面红框中的两个都要勾选上,默认只勾选其中一个。然后点击"Customize installation"自定义安装,一直"next",直到安装路径的选择。

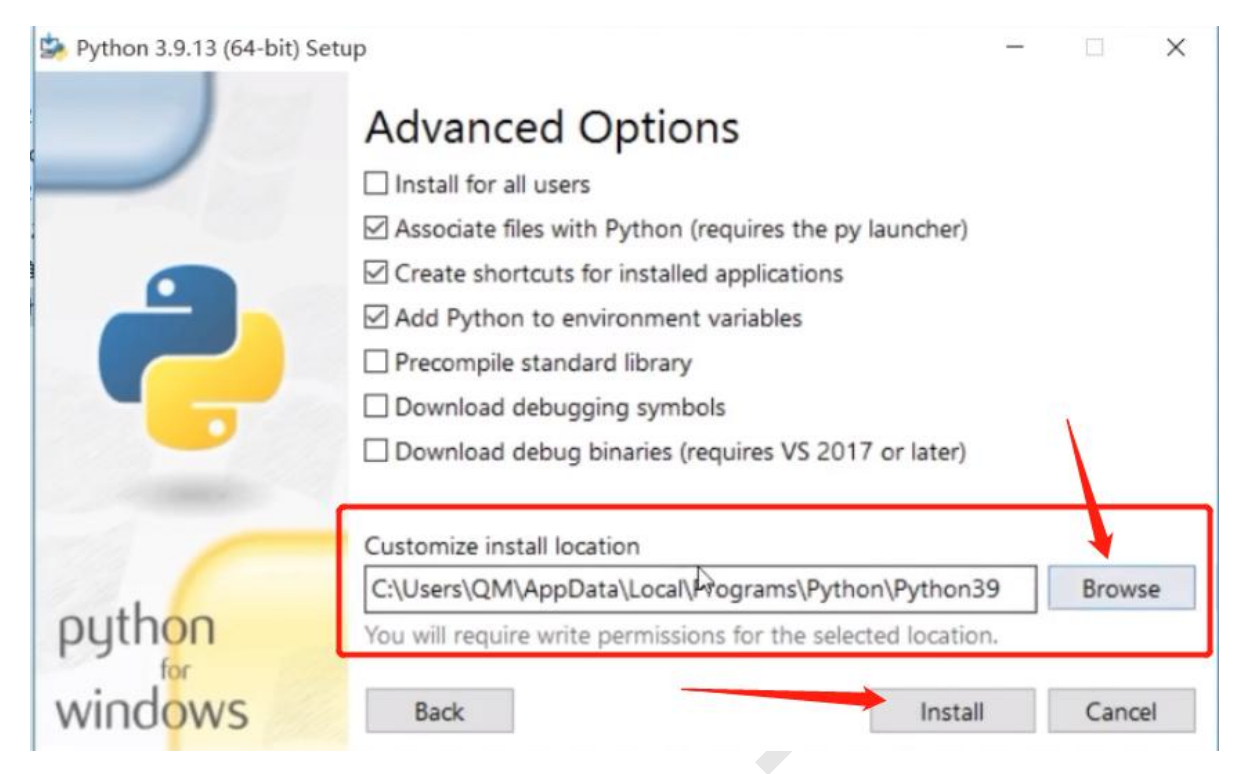

在这个界面选择安装python的路径(也可以用默认地址),点击"Browse"浏览选择路

#### 径,然后点击"install"开始下载。

눩 Python 3.9.13 (64-bit) Setup

## Setup was successful

New to Python? Start with the <u>online tutorial</u> and <u>documentation</u>. At your terminal, type "py" to launch Python, or search for Python in your Start menu.

See <u>what's new</u> in this release, or find more info about <u>using</u> <u>Python on Windows</u>.

windows 显示这个界面就表示安装完成。

puthon

Clase

×

http://www.wireless-tag.cn/

### 3. 获取ESP-IDF

Windows上获取ESP-IDF的方式有几种

方法1: 打开git,在git里面将esp-idf克隆到你的目录下进行安装

方法2: 到乐鑫的官网下载esp-idf压缩包,建议解压后改名为esp-idf

方法2下载地址: <u>SDK和演示 乐鑫科技(espressif.com.cn)</u>

| 概览    | SDK 和演             | i示 Ap       | p I  | ₽ AT     |                              |          |      |       |         |      |  |
|-------|--------------------|-------------|------|----------|------------------------------|----------|------|-------|---------|------|--|
| Q     | 搜索关键字              |             |      |          |                              |          |      |       |         |      |  |
| :王 过) | 虑                  | <i>山</i> 清除 | 找到 1 | 个结果      |                              |          | 展开全部 | ß +   | 业 下载    | 已选文档 |  |
| ES    | — 产品<br>SP32-S3    |             | 0    | 标题       |                              | 平台       | 版本   | 发祥    | 〒日期 ▽   | 下载   |  |
| ES    | SP32-S2<br>SP32-C3 |             | Ö    | + ESP-IE | DF (ESP32, ESP32-S, ESP32-C) | RTOS SDK | V4.4 | 20224 | ≢01月26日 |      |  |
| ✓ ES  | SP32<br>SP8266     |             |      |          |                              |          |      |       | ▶ 下载    | 已选文档 |  |

方法3: 使用ESP-IDF工具安装器安装

ESP-IDF工具安装器下载地址: <u>https://dl.espressif.cn/dl/esp-idf/</u>

#### 本次教程使用方法3来演示

打开ESP-IDF工具安装器下载地址。

## ESP-IDF Windows Installer Download

▲ 通用在线安装程序 2.15 视窗 10, 11 大小: 4 MB ▲ Espressif-IDE 2.4.2 与 ESP-IDF v4.4 视窗 10, 11 大小: 1 GB ▲ ESP-IDF v4.4.1 - 脱机安装程序 视窗 10, 11 大小: 600 MB

面向 ESP32 的开源物联网开发框架

这里选择ESP-IDFv4.4.1-脱机安装程序,点击即开始下载。

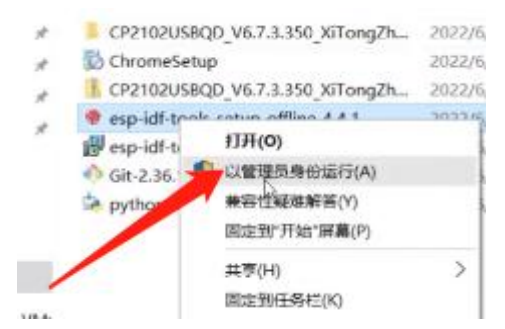

下载完成后, 鼠标右击, 选择"以管理员身份运行"。

| 选择3                                                                                    | 安装语言<br>选择安装时要使用的语言。                                                                                           | × 62<br>4<br>2                                   |   |
|----------------------------------------------------------------------------------------|----------------------------------------------------------------------------------------------------|--------------------------------------------------|---|
|                                                                                        | English<br>Čeština<br>English<br>Portuguese - Brazil<br>Portuguese - Portugal<br>Slovenčina<br>Spanish - Spain |                                                  |   |
| 选择合适的语言,                                                                               | 然后点击"确定"。<br>Fools Offline 4.4.1<br>阅读下列重要信息。                                                                  | ``                                               |   |
| 请仔细阅读下<br>This installer in<br>Public License V<br>- GNU Compiler                      | 列许可协议。您在继续安装前必须同意这:<br>corporates the following software programs lice<br>ersion 2<br>Collection (GCC)         | 些协议条款。<br>ensed under the terms of GNU General ^ | T |
| - GNU developm<br>- GNU Debugger<br>- OpenOCD<br>- KConfig Fronte<br>Text of this lice | ent tools ("binutils")<br>· ("gdb")<br>ends<br>nse is included below.                                          |                                                  |   |
| Source code for<br>https://github<br>● 我同意此协<br>〇 我不同意此                                | these programs can be obtained from the follo<br><u>com/espressif/crosstool-NG</u><br>议(A)<br>协议(D)            | owing URLs:                                      |   |
|                                                                                        |                                                                                                    | 下一步(N) 取消                                        |   |

http://www.wireless-tag.cn/

选中"我同意此协议",然后进入"下一步"。

| 安装丽糸统检查                                                                                                    |                                                                             |
|----------------------------------------------------------------------------------------------------|-----------------------------------------------------------------------------|
| 环境验证                                                                                                    | (10m)                                                                       |
| • 开始系统检查                                                                                                    |                                                                             |
| * Windows version: 10.00.10240 [正常]<br>* 检查 Windows 注册表中的"启用长路径" [                                                                                                    | 警告]                                                                         |
| * 提示:<br>请将注册表 HKLM\SYSTEM\CurrentControlSet                                                                                                    | \Control\FileSystem\LongPathsEnabled 设为                                     |
| 。该操作需要管理员权限。命令:                                                                                                    | FileDath yes IND HEIM SYSTEM                                                |
| \CurrentControlSet\Control\FileSystem /v                                                                                                    | / LongPathsEnabled /t REG_DWORD /d 1 /f* -                                  |
| 完成系统检查后,单击"应用修复"按钮。                                                                                                    |                                                                             |
| * 活动代码贝:<br>* Detected antivirus: Windows Defender                                                                                                    |                                                                             |
| • 检查完成。                                                                                                    |                                                                             |
| 0                                                                                                    |                                                                             |
|                                                                                                    |                                                                             |
| 1                                                                                                    |                                                                             |
|                                                                                                    |                                                                             |
|                                                                                                    | 停止 应用修复 完整日志                                                                |
|                                                                                                    |                                                                             |
|                                                                                                    |                                                                             |
|                                                                                                    | 上一步(B) 下一步(N) 取消                                                            |
|                                                                                                    | 上一步(B) 下一步(N) 取消                                                            |
| 里会有一个系统检查,显示"检查完/                                                                                                    | 上一步(B) 下一步(N) 取消<br>成"后,再点击"下一步"。                                           |
| 里会有一个系统检查,显示"检查完」<br>                                                                                                    | 上一步(B) 下一步(N) 取消<br>成"后,再点击"下一步"。                                           |
| <ul> <li>■会有一个系统检查,显示"检查完/</li> <li>● 安装 - ESP-IDF Tools Offline 4.4.1</li> <li>选择目标位置</li> </ul>                                                                                                    | 上一步(B) 下一支(M) 取消<br>成"后,再点击"下一步"。<br>- □ ×                                  |
| 里会有一个系统检查,显示"检查完)<br>● 安装 - ESP-IDF Tools Offline 4.4.1<br><b>选择目标位置</b><br>您想将 ESP-IDF Tools Offline 安装在哪里?                                                                                                | <u>上一步(B)</u> 下一步(M) 取消<br>成"后,再点击"下一步"。<br>- · ×                           |
| <ul> <li>■会有一个系统检查,显示"检查完)</li> <li>● 安装 - ESP-IDF Tools Offline 4.4.1</li> <li>送择目标位置<br/>您想将 ESP-IDF Tools Offline 安装在哪里?</li> </ul>                                                                      | <u>上一步(B)</u><br>下一支(M) 取消<br>成"后,再点击"下一步"。<br>- · ×                        |
| ■会有一个系统检查,显示"检查完) ● 安装 - ESP-IDF Tools Offline 4.4.1 送择目标位置 您想将 ESP-IDF Tools Offline 安装在哪里? ○ 安装程序将安装 ESP-IDF Tools Offline 3                                                                              | <u>上一步(8)</u><br>下一支(M)<br>取消<br>成"后,再点击"下一步"。<br>×<br>到下列文件夹中。             |
| <ul> <li>■会有一个系统检查,显示"检查完)</li> <li>● 安装 - ESP-IDF Tools Offline 4.4.1</li> <li>送择目标位置<br/>您想将 ESP-IDF Tools Offline 安装在哪里?</li> <li>② 安装程序将安装 ESP-IDF Tools Offline 等<br/>点击"下一步"继续。如果您想选择其它文件</li> </ul>  | <u>上一步(B)</u><br>下一支(M)<br>取消<br>成"后,再点击"下一步"。                              |
| 里会有一个系统检查,显示"检查完) ● 安装 - ESP-IDF Tools Offline 4.4.1 选择目标位置 您想将 ESP-IDF Tools Offline 安装在哪里? ○ 安装程序将安装 ESP-IDF Tools Offline 答案在哪里? ○ 安装程序将安装 ESP-IDF Tools Offline 答案在哪里? ○ CUSACTS COM CONTENT            | <u>上一步(B)</u> 下一步(M) 取消<br>成"后,再点击"下一步"。<br>到下列文件夹中。<br>失,点击"浏览"。<br>、<br>、 |
| 里会有一个系统检查,显示"检查完) ● 安装 - ESP-IDF Tools Offline 4.4.1 选择目标位置 您想将 ESP-IDF Tools Offline 安装在哪里? ② 安装程序将安装 ESP-IDF Tools Offline 等 点击"下一步"继续。如果您想选择其它文件: C:\Users\QM\.espress                                   | <u>上一步(8)</u> 下一支(M) 取消<br>成"后,再点击"下一步"。<br>到下列文件夹中。<br>夹,点击"浏览"。<br>浏览(R)  |
| <ul> <li>■会有一个系统检查,显示"检查完)</li> <li>● 安装 - ESP-IDF Tools Offline 4.4.1</li> <li>选择目标位置<br/>您想将 ESP-IDF Tools Offline 安装在哪里?</li> <li>● 安装程序将安装 ESP-IDF Tools Offline 等<br/>点击"下一步"继续。如果您想选择其它文件;</li> </ul> | <u>上一步(B)</u><br>下一大(M)<br>取消<br>成"后,再点击"下一步"。                              |
| 里会有一个系统检查,显示"检查完) ● 安装 - ESP-IDF Tools Offline 4.4.1 选择目标位置 您想将 ESP-IDF Tools Offline 安装在哪里? ● 安装程序将安装 ESP-IDF Tools Offline 第 点击"下一步"继续。如果您想选择其它文件: ● CLUSERSUM LESPICES                                   | <u>上一步(B)</u><br>下一支(M)<br>取消<br>成"后,再点击"下一步"。                              |
| ■会有一个系统检查,显示"检查完) ● 安装 - ESP-IDF Tools Offline 4.4.1 选择目标位置 您想将 ESP-IDF Tools Offline 安装在哪里? ② 安装程序将安装 ESP-IDF Tools Offline 等 点击"下一步"继续。如果您想选择其它文件: C:Wsers\QM\.espress                                    | <u>上一步(8)</u><br>成"后,再点击"下一步"。<br>到下列文件夹中。<br>夫,点击"浏览"。                     |
| ■会有一个系统检査,显示"检査完」 ● 安装 - ESP-IDF Tools Offline 4.4.1 <b>选择目标位置</b> 您想将 ESP-IDF Tools Offline 安装在哪里?   ② 安装程序将安装 ESP-IDF Tools Offline 等  ▲击"下一步"继续。如果您想选择其它文件:   CUUSERSUOMLICEDFESTER                      | <u>上一步(8)</u><br>取消<br>成"后,再点击"下一步"。                                        |
| ■会有一个系统检査,显示"检査完」 ● 安装 - ESP-IDF Tools Offline 4.4.1 法择目标位置 您想将 ESP-IDF Tools Offline 安装在哪里? ● 安装程序将安装 ESP-IDF Tools Offline  ○ 安装程序将安装 ESP-IDF Tools Offline  ○ 定认SersiQMLespresite                        | 上一步(B) 下一次(M) 取消<br>成"后,再点击"下一步"。<br>到下列文件夹中。<br>夫,点击"浏览"。<br>浏览(R)         |
| ▲会有一个系统检查,显示"检查完) ● 安装 - ESP-IDF Tools Offline 4.4.1 法择目标位置 您想将 ESP-IDF Tools Offline 安装在哪里? ● 安装程序将安装 ESP-IDF Tools Offline 等 点击"下一步"继续。如果您想选择其它文件: C:USErS\QM\Lesprest                                    | 上一步(B) 下一次(M) 取消<br>成"后,再点击"下一步"。<br>可以有关于。<br>关,点击"浏览"。<br>》<br>》 说 (R)    |
| ■会有一个系统检査,显示"检査完」 ● 安装 - ESP-IDF Tools Offline 4.4.1 法年目标位置 您想将 ESP-IDF Tools Offline 安装在哪里? ● 安装程序将安装 ESP-IDF Tools Offline  ○ 安装程序将安装 ESP-IDF Tools Offline  ○ 安装程序将安装 ESP-IDF Tools Offline              | 上一步(B) 下一次(M) 取消<br>成"后,再点击"下一步"。<br>到下列文件夹中。<br>夫,点击"浏览"。<br>浏览(R)         |

http://www.wireless-tag.cn/

点击"浏览"选择ESP-IDF的安装路径,然后点击"下一步"。

| 挥细开<br>忽想安装哪些程序的组件?                                                                                                    | 1          |
|----------------------------------------------------------------------------------------------------|------------|
| 选择您想要安装的组件;清除您不想安装的组件。然后点击"下一步"的                                                                                                    | 搓续。        |
| 完全安装                                                                                                    | ~          |
| <ul> <li>✓ 命令提示符</li> <li>✓ 桌面快捷方式</li> <li>✓ 开始菜单快捷方式</li> <li>✓ 驱动程序 - 需要提升权限</li> <li>✓ Espressif - WinUSB 对 JTAG 的支持 (ESP32-C3/S3)</li> <li>✓ FTDI Chip - USB 的虚拟 COM 端口 (WROVER, WROOM)</li> <li>✓ Silicon Labs - USB CP210x 的虚拟 COM 端口 (ESP 开发板)</li> </ul> | ^          |
| ✓ Chip Targets - 详情请参阅: https://products.espressif.com/                                                                                                    | 1,672.6 MB |
| ESP32                                                                                                    | 407.0 MB   |
| - ESP32-C3                                                                                                    | 473.4 MB   |
| ── ESP32-S 糸列                                                                                                    | 792.3 MB   |
| ESP32-SZ                                                                                                    | 408.3 MB   |
| -V E3F32-33                                                                                                    | 304.1 MB V |
| 业会性权的组件工作重要。A. 新商业                                                                                                    | 1          |

选择下载包含的组件,这里建议选择"完全安装",然后点击"下一步",直到安装完成即可。

| 参 安装 - ESP-IDF Tools Offline 4.4.1                                              | - 11 X       |
|---------------------------------------------------------------------------------|--------------|
| <b>安装驱动程序</b><br>安装驱动程序                                                         |              |
| Windows 安全                                                                      | ×            |
| 你想安装这个设备软件吗?                                                                    |              |
| 名称: libwor 通用串行总线设备                                                             | X            |
| 发布者: Espressif Systems (Shanghai) Co., Ltd.                                     | $\sim$       |
| <ul> <li>始终信任来自 "Espressif Systems (Shanghai) Co.,<br/>Ltd." 的软件(A)。</li> </ul> | 安装(I) 不安装(N) |
| ① 你应仅从可信的发布者安装驱动程序软件。我如何确定哪些设备软件。                                               | 件可以安全安装?     |
|                                                                                 |              |
|                                                                                 | t:           |
|                                                                                 | ·            |
|                                                                                 |              |
|                                                                                 | 取消           |

安装的途中,可能会弹出这一个提示,勾选"信任",点击"安装"即可。

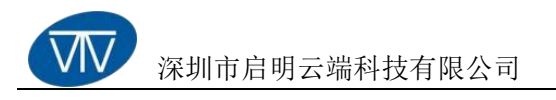

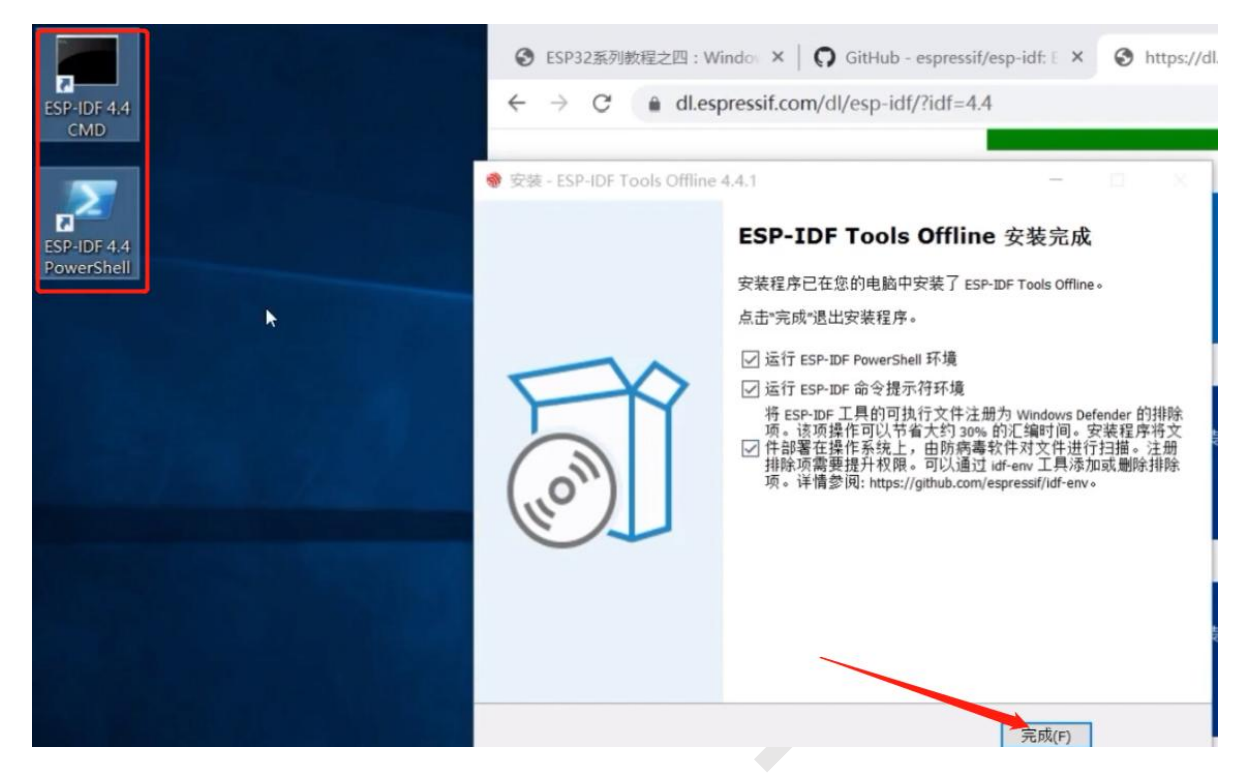

安装完成后,桌面会显示两个ESP-IDF,是正常现象,直接点击"完成"即可。

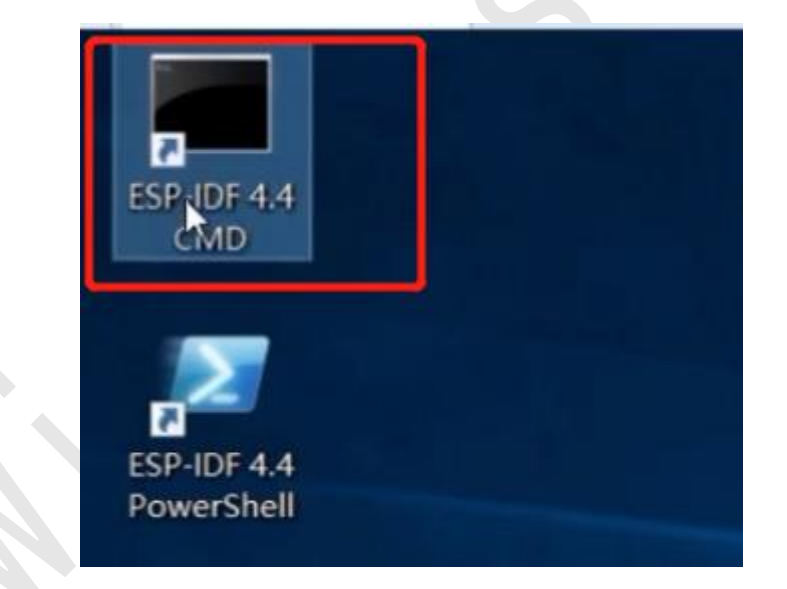

双击打开"ESP-IDF4.4CMD"。

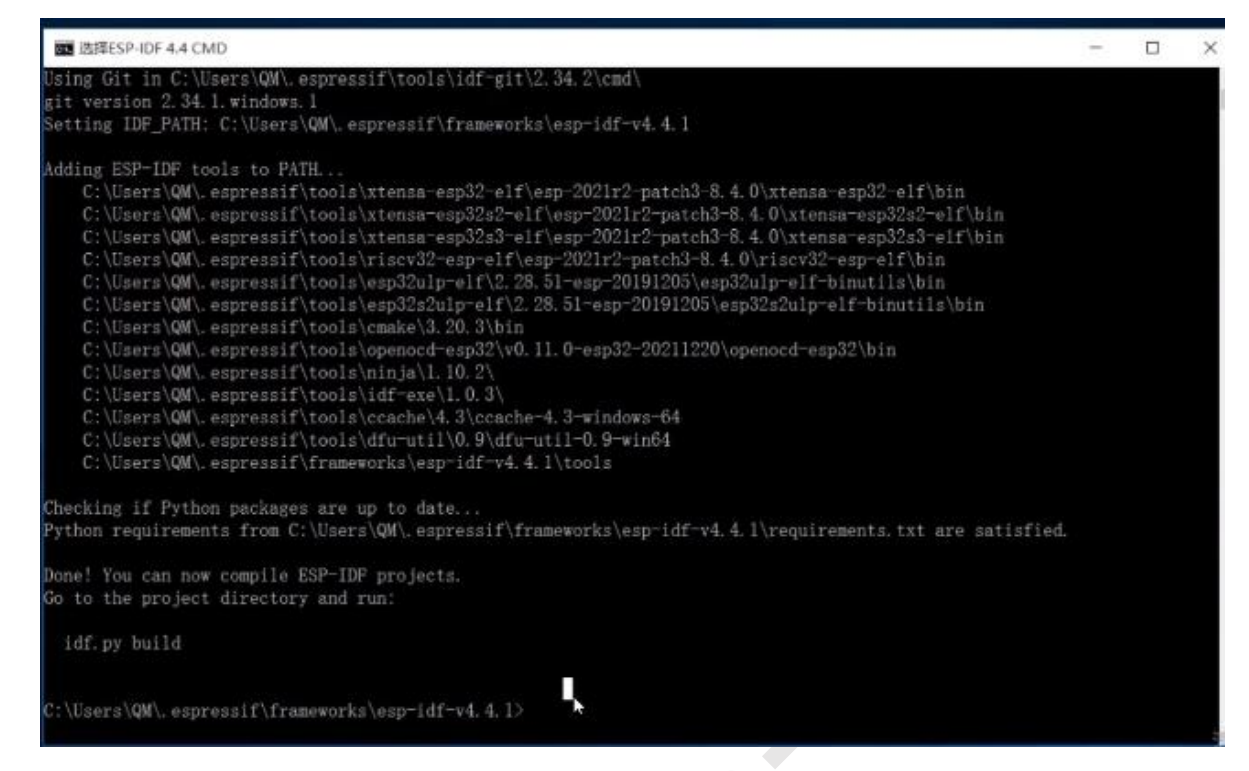

如果打开后,显示的界面时如上图这样,就表示成功安装ESP-IDF,尝试编译一下ESP-IDF

的示例,建议先把开发板接上。

| cd examples/get-started/hello-world | 进入hello-world示例目录       |
|-------------------------------------|-------------------------|
| idf.py set-target esp32             | 选择芯片类型(如果是C3就输入esp32c3) |
| idf.py build                        | 编译项目                    |
| idf.py flash (-b 115200 - pCOM3)    | 烧录固件到开发板中(-b波特率-p设备端口)  |
| idf.py monitor                      | 监视串口                    |
|                                     |                         |

快捷: idf.py flash (-b 115200 -p COM3) monitor 一键三连(编译、烧录、监视)

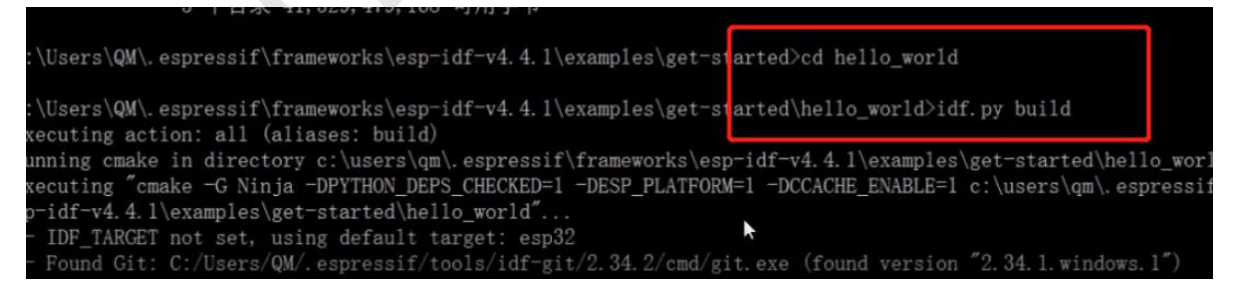

-p (PORT) -b 460800 --before default\_reset --after hard\_reset --chip esp32 write\_flash --fla tect --flash\_freq 40m 0x1000 build\bootloader\bootloader.bin 0x8000 build\partition\_table\par ild\hello\_world.bin or run 'idf.py -p (PORT) flash'

C:\Users\QM\.espressif\frameworks\esp-idf-v4.4.1\examples\get-started\hello\_world>

当显示"idf.py -p (PORT) flash",即为编译成功,可以进行烧录,可以看到flash 上面有一个端口选择的参数,需要找到开发板的设备端口。(如果只有一个设备连入,可以 不用填写这个参数)

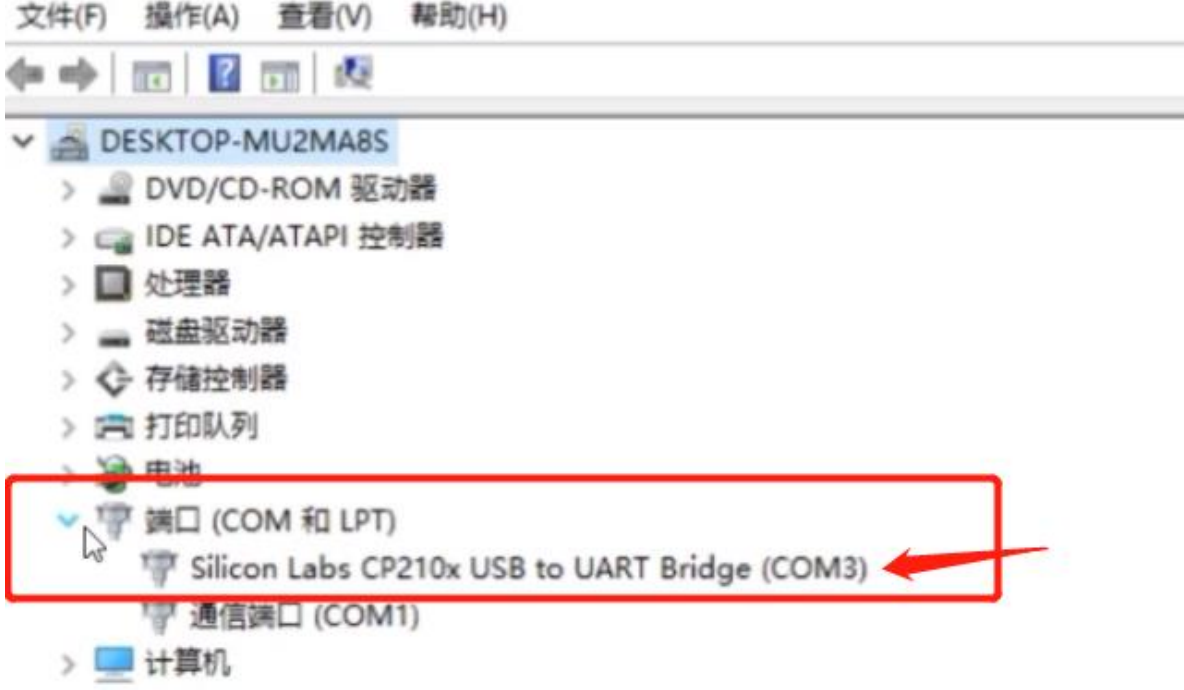

打开电脑的"设备管理器",点击"端口",红框的的这个就是设备端口COM3。如果有 很多个设备,分不清是哪一个,就停留在这个页面,拔插一下自己的开发板,看看前后变化 就可以确定了。

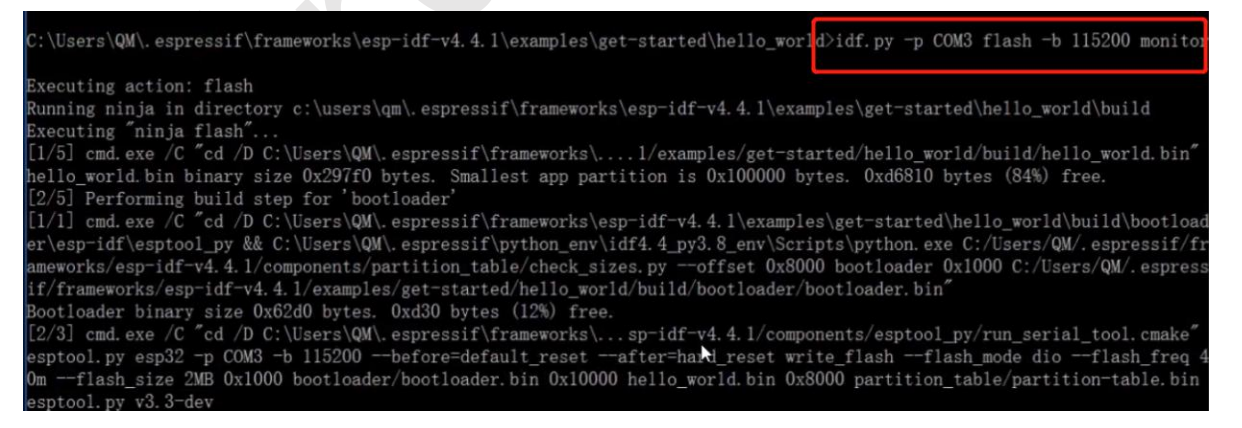

这里为了方便,直接将烧录和监视一次性执行,(编译也可以通过这个一键三连的命令

执行)

| nary image header.                                                                       |
|------------------------------------------------------------------------------------------|
| I (307) cpu_start: Starting scheduler on PRO CPU.                                        |
| I (0) cpu start: Starting scheduler on APP CPU.                                          |
| Hello world!                                                                             |
| This is esp32 chip with 2 CPU core(s), WiFi/BT/BLE, silicon revision 1, 2MB external fla |
| Minimum free heap size: 295364 bytes                                                     |
| Restarting in 10 seconds                                                                 |
| Restarting in 9 seconds                                                                  |
| Restarting in 8 seconds                                                                  |
| Restarting in 7 seconds                                                                  |
|                                                                                          |

#### 运行成功!

效果为:显示一个"Hello world!",并开始10秒的倒计时,时间到系统自动重启。